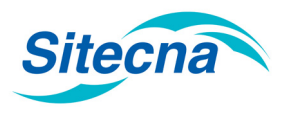

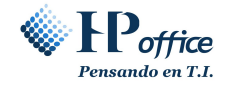

## MÓDULO 1 INSTRUCCIONES TÉCNICAS

Para acceder al sitio, en el navegador **Google Chrome** escriba la siguiente dirección URL: http://50.62.22.66/psc\_sitecna/

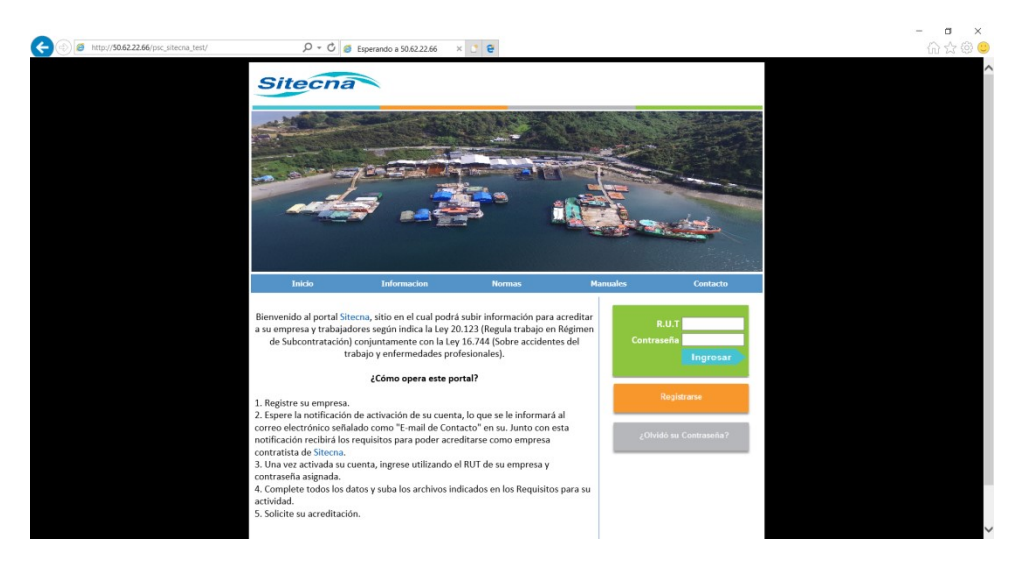

El sitio opera normalmente con el navegador **Google Chrome**, si desea operar con el navegador **Internet Explorer** (versión 11 o anteriores) siga las siguientes instrucciones:

 En la barra principal, haga clic sobre el botón de Herramientas (Tools). Esto abrirá un menú contextual. Seleccione "Configuración de Vista de compatibilidad (Compatibility View Settings)".

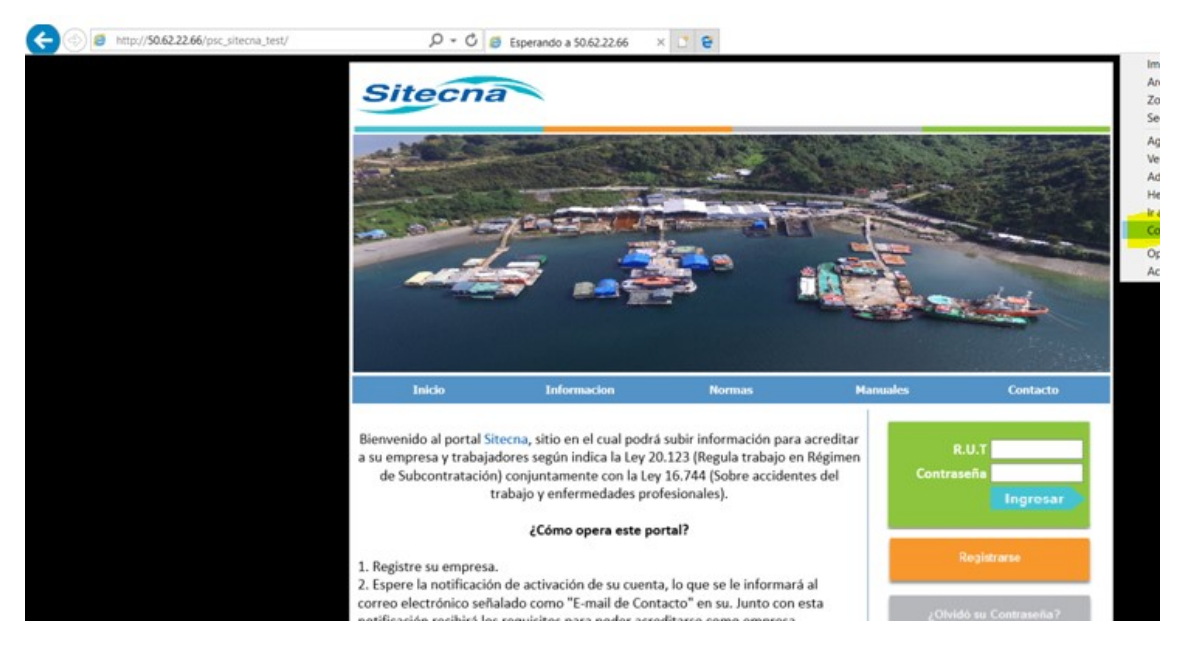

2. Se abrirá la ventana que se muestra a continuación. Haga clic en **Agregar** (Add) y luego en **Cerrar**.

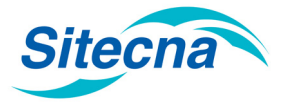

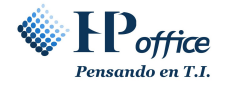

Configuración de Vista de compatibilidad

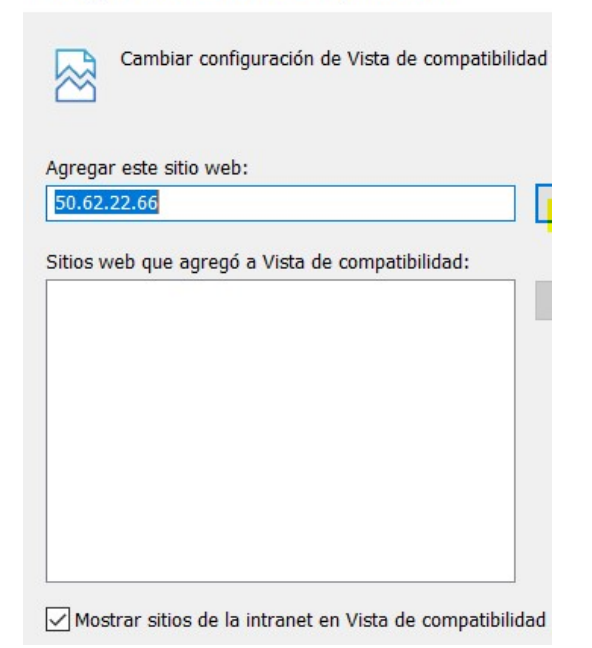

 Nuevamente, en la barra principal, haga clic sobre el botón de Herramientas (Tools). Esto abrirá un menú contextual. Seleccione "Opciones de Internet".

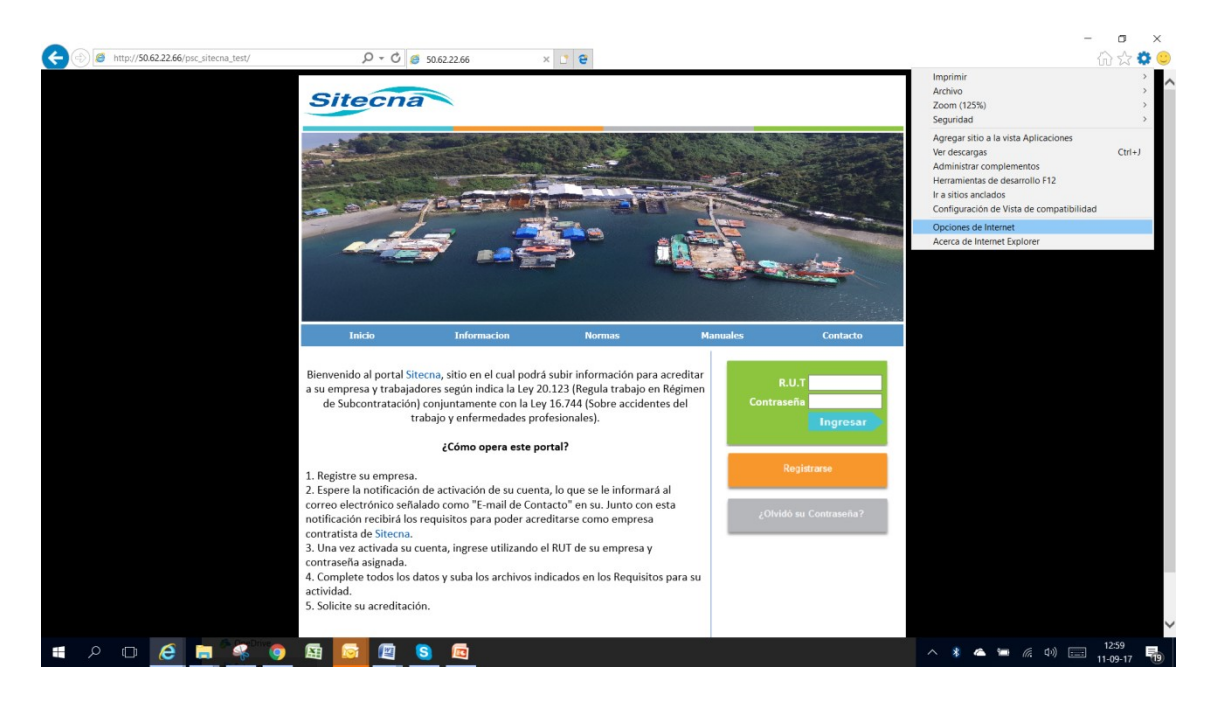

4. Se abrirá la ventana que se muestra a continuación. Seleccione la pestaña "**Privacidad**". Luego asegúrese que la opción "**Activar el bloqueador de elemento emergentes**" esté desactivada. Finalmente, haga clic en **Aplicar** y luego en **Aceptar**.

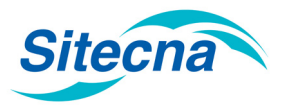

## SISTEMA DE SUBCONTRATACIÓN MANUAL DE CONTRATISTA

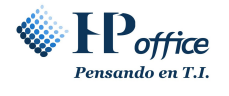

| Conexiones                                                                                | Programa                                                          | s                                           | Opciones a          |
|-------------------------------------------------------------------------------------------|-------------------------------------------------------------------|---------------------------------------------|---------------------|
| General                                                                                   | Seguridad                                                         | Privacidad                                  |                     |
| Configuración —                                                                           |                                                                   |                                             |                     |
|                                                                                           | [                                                                 | Sitios                                      | Avan                |
| Ubicación                                                                                 |                                                                   |                                             |                     |
| Nunca permitir<br>su ubicación fís                                                        | que los sitios web so<br>ica                                      | oliciten                                    | Borra               |
|                                                                                           |                                                                   |                                             |                     |
| Bloqueador de eler                                                                        | mentos                                                            |                                             |                     |
| Bloqueador de eler                                                                        | mentos<br><mark>eador de elementos</mark>                         | emergente:                                  | Config              |
| Bloqueador de eler<br>Activar el bloqu<br>InPrivate                                       | mentos<br><mark>eador de elementos</mark>                         | emergente:                                  | Config              |
| Bloqueador de eler<br>Activar el bloqu<br>InPrivate<br>Deshabilitar bar<br>exploración de | nentos<br>eador de elementos<br>rras de herramientas<br>InPrivate | emergente:<br>s y extensiones               | Config<br>cuando se |
| Bloqueador de eler<br>Activar el bloqu<br>InPrivate<br>Deshabilitar bar<br>exploración de | nentos<br>eador de elementos<br>rras de herramientas<br>InPrivate | emergente:<br>s y extensiones               | Config<br>cuando se |
| Bloqueador de eler<br>Activar el bloqu<br>InPrivate<br>Deshabilitar ban<br>exploración de | nentos<br>eador de elementos<br>rras de herramienta:<br>InPrivate | <mark>emergente</mark> :<br>s y extensiones | Config<br>cuando se |

El sitio ha quedado correctamente configurado y listo para operar bajo Internet Explorer.